## Using Zoom for Online Meetings

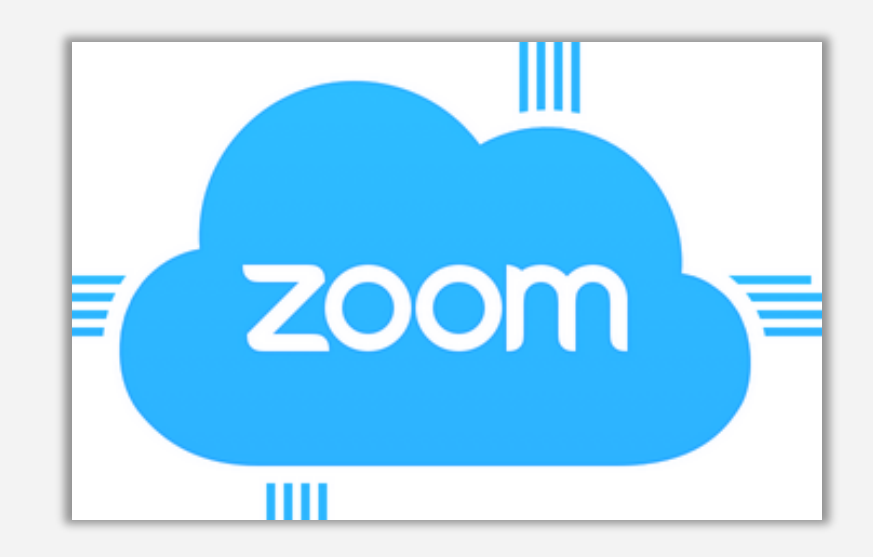

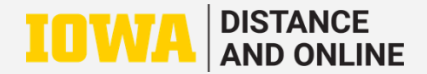

1) Go to <u>https://uiowa.zoom.us</u> and sign in using your HawkID and password.

ITS Helpdesk 319-384-4<u>357</u>

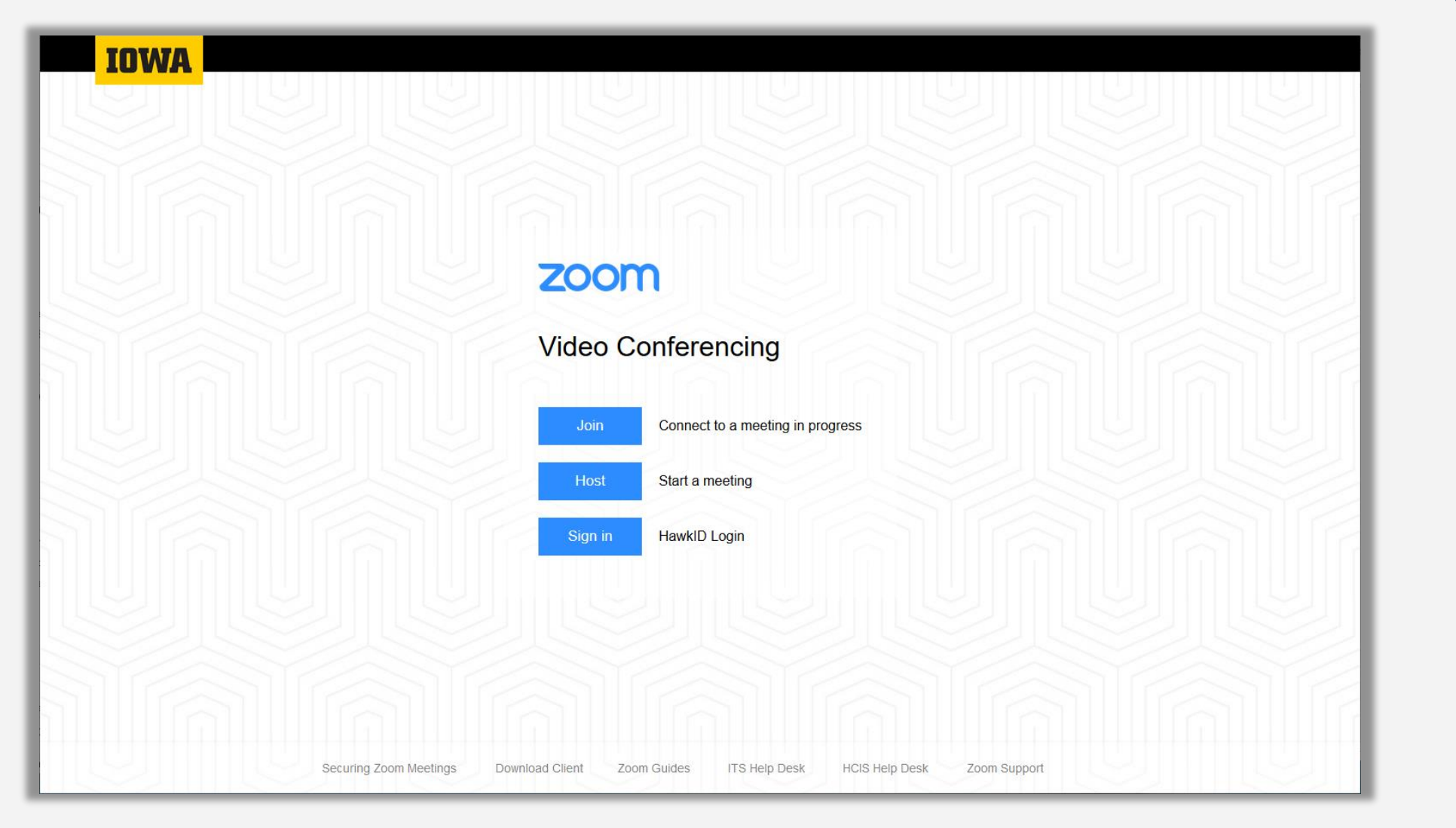

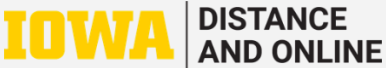

## 2) Go to the "Meetings" tab and select "Schedule a New Meeting."

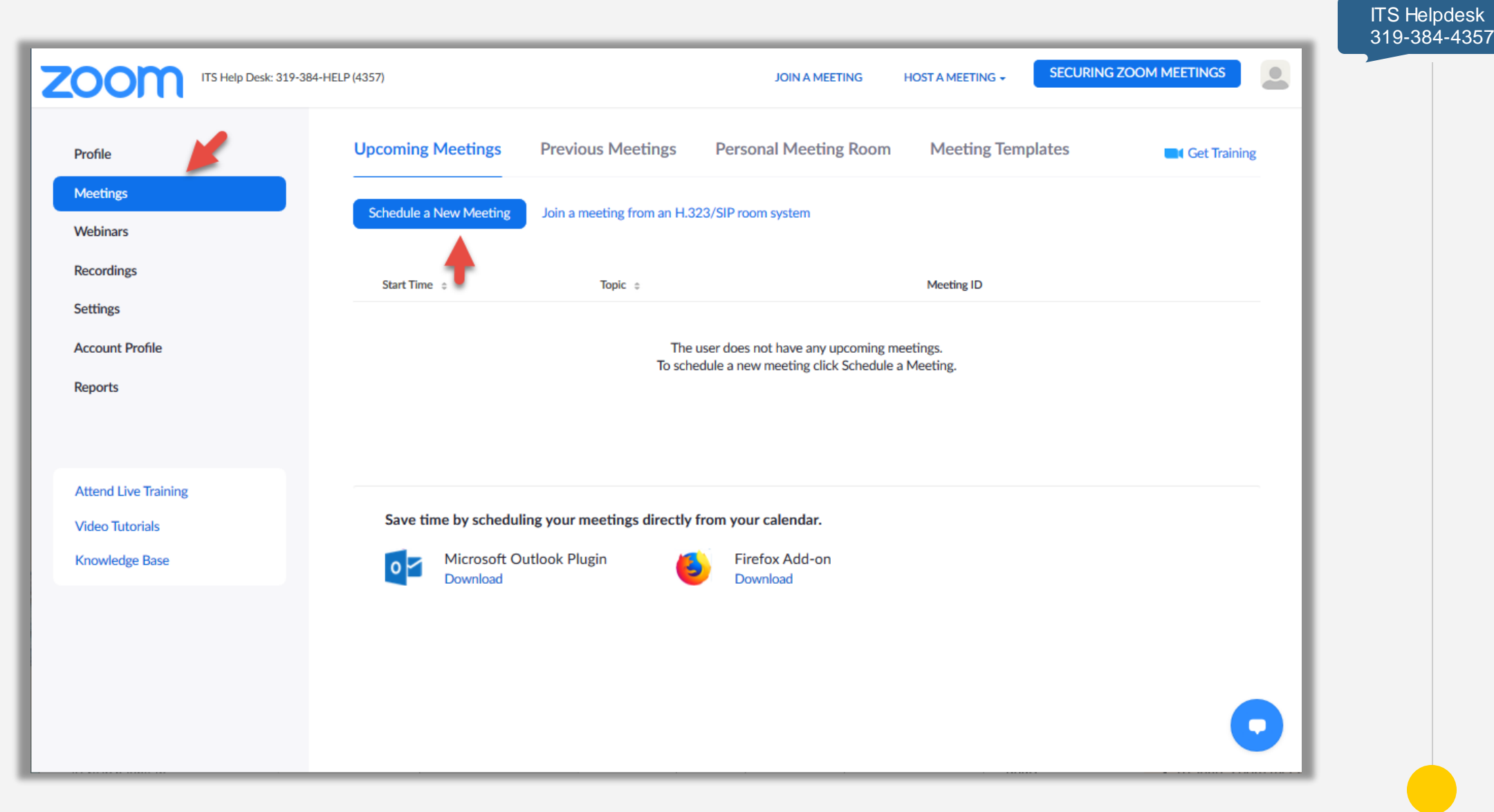

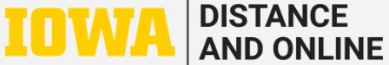

3) Name the meeting, check "Recurring meeting", select "No Fixed Time" from menu (so meeting does not expire), then "Save".

| Торіс                  | New Meeting                                                     |
|------------------------|-----------------------------------------------------------------|
| Description (Optional) | Enter your meeting description                                  |
| When                   | 07/28/2020 I:00 · PM ·                                          |
| Duration               | $1 \rightarrow hr 0 \rightarrow min$                            |
| Time Zone              | (GMT-5:00) Central Time (US and Canada)                         |
| -                      | Recurring meeting Every day, until Aug 3, 2020, 7 occurrence(s) |
|                        | Recurrence Daily ^                                              |
|                        | Repeat every Daily<br>Weekly                                    |
|                        | End date O After 7                                              |
| Desistantian           | Alternative Hosts Example: john@company.com, peter@school.ec    |
| Registration           | Save Cancel                                                     |

ITS Helpdesk 319-384-4357

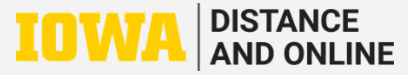

4) Once scheduled, Meeting ID and room URL are displayed on the screen. Copy the URL or the invitation to share with participants.

ITS Helpdesk 319-<u>384-4357</u>

| ZOOM ITS Help Desk: 319-38              | 4-HELP (4357)                      | JOIN A MEETING HOST A MEETING +                                                                                                    |                    |
|-----------------------------------------|------------------------------------|----------------------------------------------------------------------------------------------------|--------------------|
| Profile<br>Meetings                     | My Meetings > Manage "Net<br>Topic | w Meeting"<br>New Meeting                                                                                                    | Start this Meeting |
| Webinars<br>Recordings<br>Settings      | Time                               | Recurring meeting     Add to   Image: Comparison of the second second secon |                    |
| Account Profile<br>Reports              | Meeting ID                         | 944                                                                                                    |                    |
|                                         | Security                           | ✓ Passcode ******* Show × Waiting Room                                                                                                    |                    |
| Attend Live Training<br>Video Tutorials | Invite Link                        | https://uiowa.zoom.us/j/944 ?pwd=UzR0VGsvWm9nMU9KcStuRjJxaWNYUT09                                                                                                    | Copy Invitation    |
| Knowledge Base                          | Video                              | Host On<br>Participant On                                                                                                    |                    |
|                                         | Audio                              | Telephone and Computer Audio                                                                                                    |                    |
|                                         | Meeting Options                    | Kana and the states of America Kana and the states of America Mute participants upon entry                                                                                                    |                    |
|                                         |                                    | $\times$ Only authenticated users can join                                                                                                    |                    |

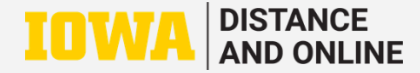

## 5) Before hosting a meeting for the first time, be sure to go to "Settings" and modify settings according to your preference.

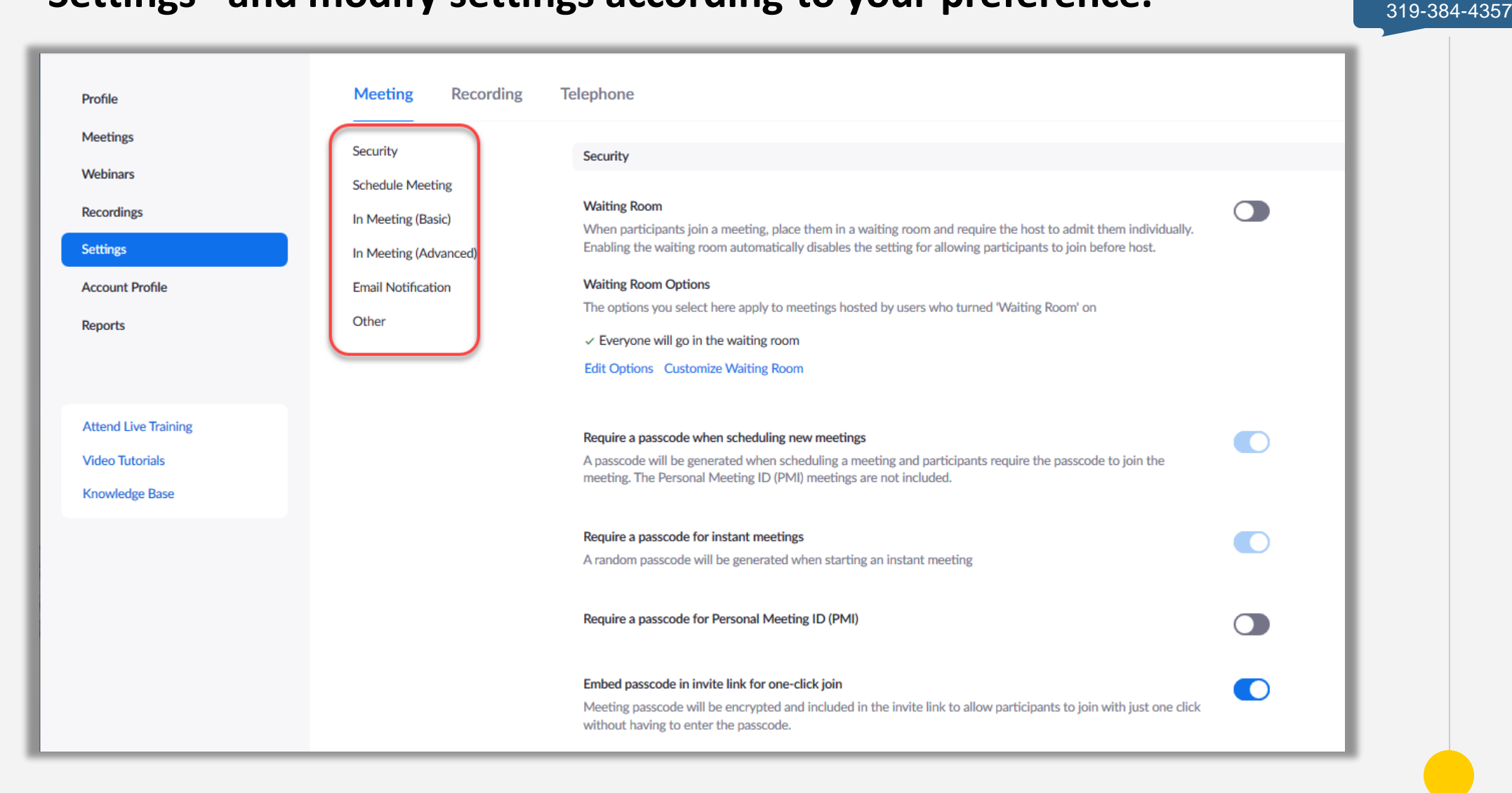

ITS Helpdesk

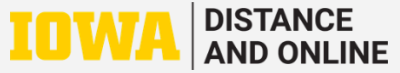

6) To start a meeting, login and use the "Start" button on the "Meetings" page. Logging in first will ensure you are recognized as host.

ITS Helpdesk 319-384-4<u>357</u>

| ITS Help Desk: 319-384- | HELP (4357)                                                        |                            | JOIN A MEETING H           | OST A MEETING - SECURING | ZOOM MEETINGS |  |
|-------------------------|--------------------------------------------------------------------|----------------------------|----------------------------|--------------------------|---------------|--|
| Profile                 | Upcoming Meetings                                                  | Previous Meetings          | Personal Meeting Room      | Meeting Templates        | Get Training  |  |
| Meetings<br>Webinars    | Schedule a New Meeting                                             | Join a meeting from an H.3 | 23/SIP room system         |                          |               |  |
| Recordings              | Start Time 💠                                                       | Topic 💠                    |                            | Meeting ID               |               |  |
| Settings                | Recurring                                                          | New Meeting                |                            | 919 1478 9680            | Start Delete  |  |
| Account Profile         |                                                                    |                            |                            |                          |               |  |
| Reports                 |                                                                    |                            |                            |                          | +             |  |
|                         |                                                                    |                            |                            |                          |               |  |
| Attend Live Training    |                                                                    |                            |                            |                          |               |  |
| Video Tutorials         | Save time by scheduling your meetings directly from your calendar. |                            |                            |                          |               |  |
| Knowledge Base          | Microsoft Ou<br>Download                                           | ıtlook Plugin              | Firefox Add-on<br>Download |                          |               |  |
|                         |                                                                    |                            |                            |                          |               |  |
|                         |                                                                    |                            |                            |                          |               |  |

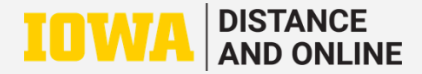